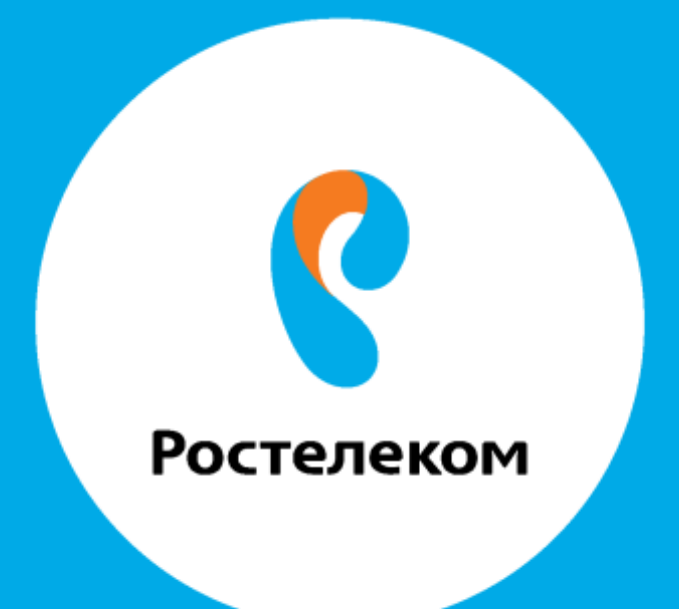

ИНСТРУКЦИЯ ПО ВОССТАНОВЛЕНИЮ НАСТРОЕК ОБОРУДОВАНИЯ D-Link DVG-7111 Введите в адресной строке браузера адрес 192.168.8.254,

Username: admin,

## Password: OCTAETCS ПУСТЫМ.

Выберите пункт во вкладке «MAINTENANCE», пункт меню «Backupand Restore», раздел «SYSTEM—UPLOAD SETTINGS» нажмите кнопку «Выберите файл»:

|                    | ▶ <u>Site Map</u> F                                                                                                    | irmware Version : RU_1.01                                                                                    |  |  |  |  |
|--------------------|----------------------------------------------------------------------------------------------------|----------------------------------------------------------------------------------------------------|--|--|--|--|
| <b>D</b> -Lin1     | K                                                                                                    |                                                                                                    |  |  |  |  |
| DVG 544258         |                                                                                                    |                                                                                                    |  |  |  |  |
| Device Management  | SETUP ADVANCED MAINTENANCE STATUS                                                                                                    | HELP<br>Helpful Hints                                                                                        |  |  |  |  |
| Backup and Restore | SYSTEM SAVE AND REBOOT                                                                                                    | Once your router is                                                                                          |  |  |  |  |
| Firmware Update    | Click the button below to save and reboot the VoIP Router .                                                                                                    | configured the way you<br>want it, you can save<br>the configuration<br>settings to a<br>configuration file. |  |  |  |  |
| Dynamic DNS        | Save All Settings                                                                                                    |                                                                                                    |  |  |  |  |
| Log Settings       | Reboot                                                                                                    | You might need this file so that you can load                                                                |  |  |  |  |
| Diagnostics        | SYSTEM BACKUP CONFIGURATION FILE                                                                                                    | your configuration later<br>in the event that the<br>router's default settings<br>are rectored               |  |  |  |  |
| TR069              | Backup VoIP Router configurations file. You may save your VoIP Router configurations file to a file                                                                                                    | This page allows you to<br>Save the Setting of your<br>router configuration or<br>Restart your router.       |  |  |  |  |
| CDR                | Note: Please always save configuration file first before viewing it.                                                                                                    |                                                                                                    |  |  |  |  |
| Logout             | Backup Settings                                                                                                    | More                                                                                                    |  |  |  |  |
|                    | SYSTEM BACKUP CONFIGURATION TEMPLATE FILE<br>Backup VoIP Router configurations template file. You may save your VoIP Router configurations<br>template file to a file on your PC.<br>Note: Please always save configuration template file first before viewing it.<br>Backup Templete |                                                                                                    |  |  |  |  |
|                    | SYSTEM UPLOAD SETTINGS                                                                                                    |                                                                                                    |  |  |  |  |
|                    | Update VoIP Router settings. You may update your router settings using your saved files.                                                                                                    |                                                                                                    |  |  |  |  |
|                    | Configuration File : Выберите файл Файлне выбран                                                                                                    |                                                                                                    |  |  |  |  |
|                    | Upload Configuration File                                                                                                    |                                                                                                    |  |  |  |  |
|                    | SYSTEM RESTORE DEFAULT SETTINGS                                                                                                    |                                                                                                    |  |  |  |  |
|                    | Restore VoIP Router settings to the factory defaults.                                                                                                    |                                                                                                    |  |  |  |  |
|                    | Restore Default Settings                                                                                                    |                                                                                                    |  |  |  |  |
| BROADBAND          |                                                                                                    |                                                                                                    |  |  |  |  |

Выберите необходимый файл.

Нажмите кнопку«Upload Configuration File»для загрузки сохраненного файла.

|                    | ▶ <u>Site Map</u> Firmware Version : RU_1.01                              |                                                                                                |                           |                              |                                                                                                    |  |  |
|--------------------|---------------------------------------------------------------------------|------------------------------------------------------------------------------------------------|---------------------------|------------------------------|----------------------------------------------------------------------------------------------------|--|--|
| D-Linl             | k                                                                         |                                                                                                |                           |                              |                                                                                                    |  |  |
| DVG-5402SP         | SETIID                                                                    |                                                                                                | MAINTENANCE               | STATUS                       | HEI D                                                                                                 |  |  |
|                    | 32106                                                                     | ADYANCED                                                                                       | PIAINTENANCE              | 514105                       | Helpful Hints                                                                                         |  |  |
| Backup and Restore | SYSTEM SAVE                                                               | Once your router is                                                                            |                           |                              |                                                                                                    |  |  |
| Firmware Update    | Click the button below                                                    | Click the button below to save and reboot the VoIP Router .                                    |                           |                              |                                                                                                    |  |  |
| Dynamic DNS        |                                                                           | 🗹 Save All                                                                                     | Settings                  |                              | settings to a configuration file.                                                                     |  |  |
| Log Settings       |                                                                           | Reb                                                                                            | poot                      |                              | You might need this file so that you can load                                                         |  |  |
| Diagnostics        | SYSTEM BACKU                                                              | your configuration later<br>in the event that the<br>router's default settings<br>are rectored |                           |                              |                                                                                                    |  |  |
| TR069              | Backup VoIP Router of                                                     | configurations file. You may                                                                   | save your VoIP Router co  | onfigurations file to a file | This page allows you to<br>Save the Setting of your<br>router configuration or<br>Restart your router |  |  |
| CDR                | Note: Please always s                                                     | ave configuration file first b                                                                 | efore viewing it.         |                              |                                                                                                    |  |  |
| Logout             |                                                                           | Backup                                                                                         | Settings                  |                              | More                                                                                                  |  |  |
|                    | SYSTEM BACKU                                                              |                                                                                                |                           |                              |                                                                                                    |  |  |
|                    | Backup VoIP Router of<br>template file to a file<br>Note: Please always s |                                                                                                |                           |                              |                                                                                                    |  |  |
|                    | Backup Templete                                                           |                                                                                                |                           |                              |                                                                                                    |  |  |
|                    | SYSTEM UPLOA                                                              | AD SETTINGS                                                                                    |                           |                              |                                                                                                    |  |  |
|                    | Update VoIP Router                                                        | settings. You may update y                                                                     | our router settings using | your saved files.            |                                                                                                    |  |  |
|                    | Configuration                                                             | File : Выберите файл                                                                           | Файл не выбран            |                              |                                                                                                    |  |  |
|                    |                                                                           | Upload Cont                                                                                    | iguration File            |                              |                                                                                                    |  |  |
|                    | SYSTEM RESTO                                                              | RE DEFAULT SETTING                                                                             | s                         |                              |                                                                                                    |  |  |
|                    | Restore VoIP Router                                                       | settings to the factory defa                                                                   | aults.                    |                              |                                                                                                    |  |  |
|                    |                                                                           | Restore Def                                                                                    | ault Settings             |                              |                                                                                                    |  |  |
| BROADBAND          |                                                                           |                                                                                                |                           |                              |                                                                                                    |  |  |

Далее необходимо выполнить перезагрузку роутера с сохранением настроек, для этого поставьте галочку «Save All Settings» и нажмите кнопку «Reboot».

|                                                                                                 | ▶ <u>Site Map</u> F                                                                                                    | irmware Version : RU_1.01                                                                                                    |
|-------------------------------------------------------------------------------------------------|----------------------------------------------------------------------------------------------------|----------------------------------------------------------------------------------------------------|
| D-Linl                                                                                          | Ć                                                                                                    |                                                                                                    |
| DVG-5402SP                                                                                      | SETUP ADVANCED MAINTENANCE STATUS                                                                                                    | HELP                                                                                                    |
| Device Management Backup and Restore Firmware Update Dynamic DNS Log Settings Diagnostics TR060 | SYSTEM SAVE AND REBOOT<br>Click the button below to save and reboot the VoIP Router .<br>Save All Settings<br>Reboot<br>SYSTEM BACKUP CONFIGURATION FILE                                                      | Helpful Hints<br>Once your router is<br>configured the way you<br>want it, you can save<br>the configuration<br>settings to a<br>configuration file.<br>You might need this file<br>so that you can load<br>your configuration later<br>in the event that the<br>router's default settings<br>are restored. |
| CDR<br>Logout                                                                                   | Backup VoIP Router configurations file. You may save your VoIP Router configurations file to a file<br>on your PC.<br>Note: Please always save configuration file first before viewing it.<br>Backup Settings | This page allows you to<br>Save the Setting of your<br>router configuration or<br>Restart your router.<br>More                                                                                                    |